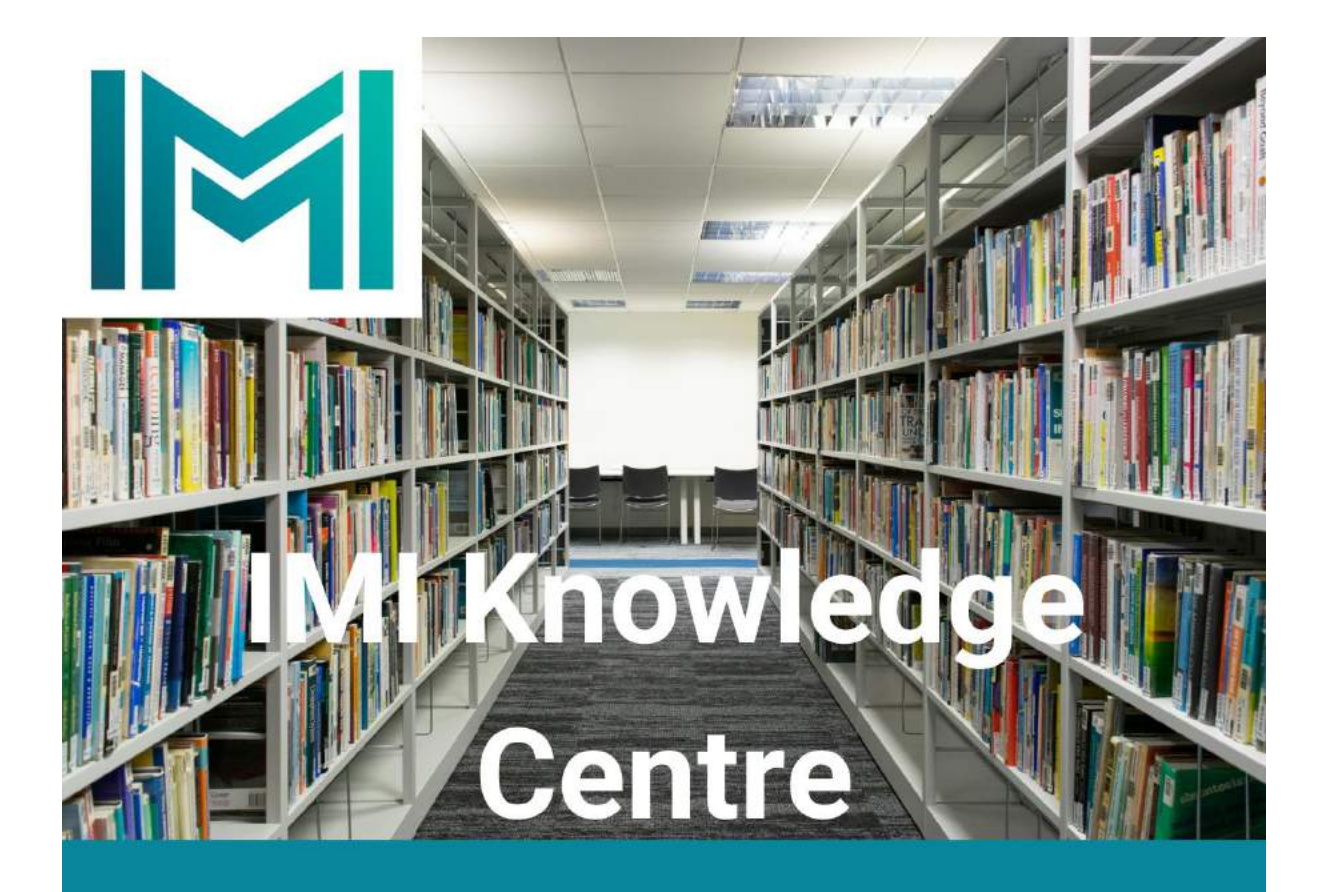

## Guide to Accessing Audiobooks

This is a helpful guide to accessing Baker & Taylor Boundless audio books. Please contact <u>knowledge@imi.ie</u> if you require further assistance. 1) Go to SEARCH & FIND drop down menu on the library catalogue and select *browse the book catalogue for audio books* 

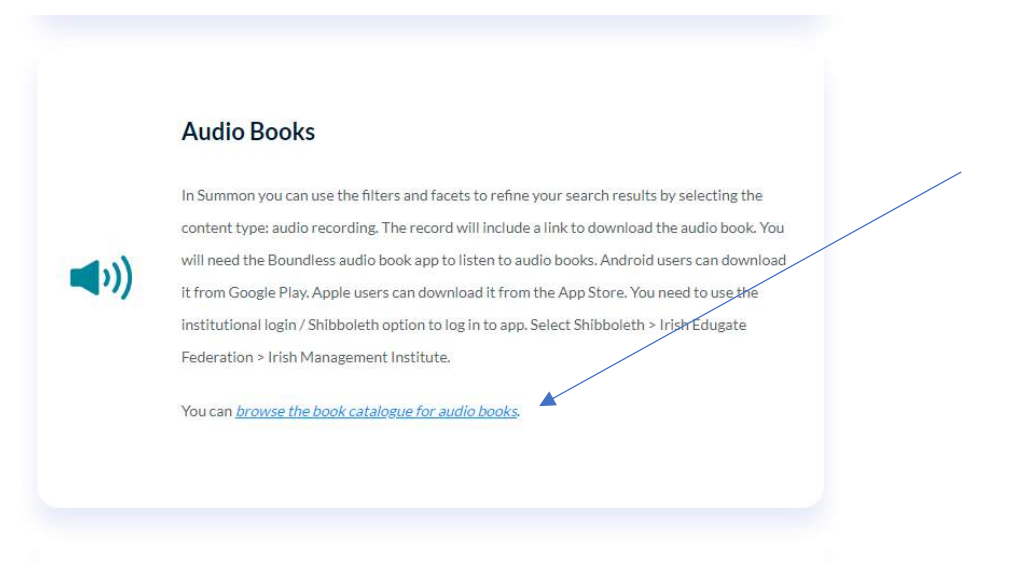

2) Select the title of the Audiobook which will open the record. Then select the link listed in the URL.

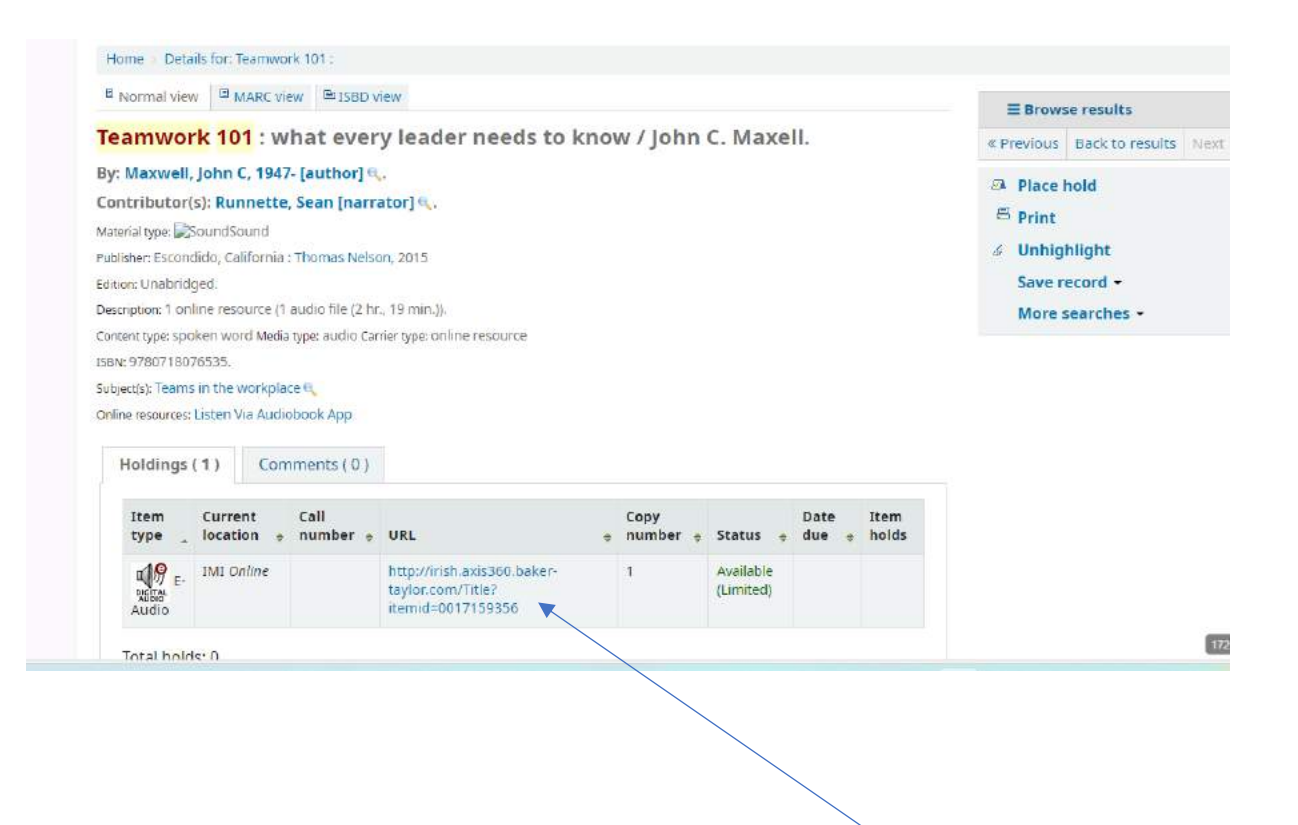

3) This will open the audio book within the Boundless website. From here Select the Checkout Icon

|          | Teamwork 101 🗢 🖞                                                                                                    |   |
|----------|----------------------------------------------------------------------------------------------------|---|
| JOHN C.  | What Every Leader Needs to Know Wishist Share By: Maxwell, John C. Narrated By: Runnette, Sean                                                                                                    |   |
| TEAMWORK | V eAudia 2n 20m Gen Adult (8 ENG<br>Business & Economics + Jun 2015<br>Synopsis                                                                                                    |   |
|          | Teamwork is always at the heart of great achievement, says New York Times<br>best-selling author John C. Maxwell. The question isn't whether teams add value.<br>The question is whether we will acknowledge that fact and work to become<br>better team players. This concise, power packed game plan can help you<br>create an environment that results in victory and fulfillmen |   |
|          | View More 1 of 1 Copies Available Checkout                                                                                                    | ? |

4) It will then show the due date and the listen button. Select the Listen button.

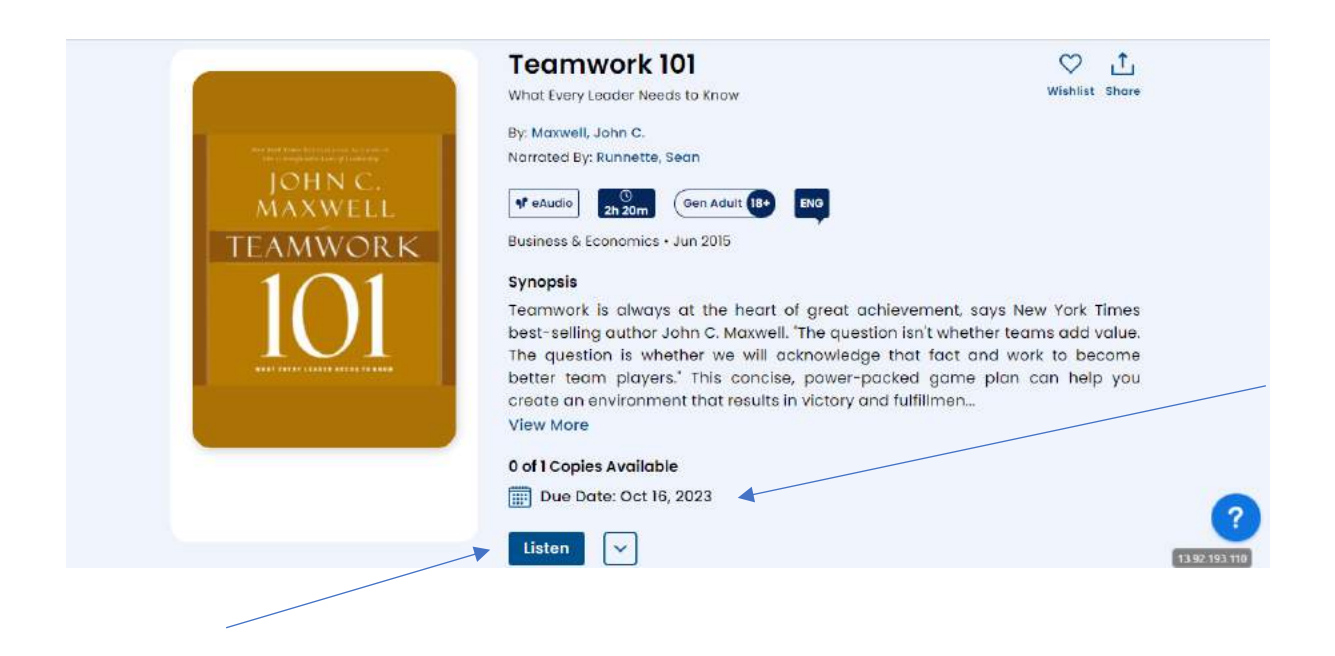

5) You can then click on the arrow to begin the audio.

| Ξ        |           | 0 0 0     |
|----------|-----------|-----------|
|          | Chapter 1 |           |
| 00:00:02 |           | -00:00.09 |

## 6) To return the book select Return from the drop-down menu

|          | MWORK<br>01      | Business & Economics • Jun<br>Synopsis<br>Teamwork is always at<br>best-selling author John<br>The question is whether<br>team players." This con<br>environment that results<br>View More<br>0 of 1 Copies Available<br>10 Due Date: Oct 16, 200<br>Listen | 2015<br>the heart of great achievement, says Ne<br>n C. Maxwell. 'The question isn't whether tea<br>we will acknowledge that fact and work to b<br>cise, power-packed game plan can help y<br>in victory and fulfillmen<br>23 | ew York Times<br>ms add value.<br>become better<br>you create an |
|----------|------------------|----------------------------------------------------------------------------------------------------|----------------------------------------------------------------------------------------------------|------------------------------------------------------------------|
| Details  |                  |                                                                                                    |                                                                                                    |                                                                  |
| AUTHOR   | Maxwell, John C. | PUBLISHER                                                                                                    | Harpercollins Leadership                                                                                                    | ?                                                                |
| NARRATOR | Runnette, Sean   | PUBLISH DATE                                                                                                    | June 02, 2015                                                                                                    | 13 92 193 110                                                    |

- 7) You can also download the Boundless App from the Google Play store or Apple.
- 8) Open the Boundless App on your Phone and search for Irish Management Institute from the drop-down menu.

| 12:47                                      | 10 17 d 1            |  |
|--------------------------------------------|----------------------|--|
| Welcome!                                   |                      |  |
| et's find your library. W<br>Name or City? | nat is the Library's |  |
| irish manage                               | ØQ                   |  |
| LIBRARY                                    |                      |  |
| Irich Managamon                            | t Institute          |  |

9) Login using your IMI username and password

111 D <

| INST         | H<br>NAGEMENT<br>ITUTE        |    |
|--------------|-------------------------------|----|
| lris<br>Ins  | h Managemer<br>titute Sign On | ht |
| Userr<br>104 | name<br>16655rb               |    |
| Passv        |                               |    |
| Forgo        | tten password                 |    |

|                                                                                                    | <b>U</b> 19                                                                                         | a 🗎        |  |
|----------------------------------------------------------------------------------------------------|----------------------------------------------------------------------------------------------------|------------|--|
| ick Searc                                                                                                    | :h                                                                                                  |            |  |
| ninking fast and slow                                                                                                    | (                                                                                                   | 2          |  |
|                                                                                                    | Advanced S                                                                                          | earch      |  |
| sults (1)                                                                                                    |                                                                                                    | 1+1        |  |
| udios 🕕                                                                                                    |                                                                                                    | *IT <      |  |
| udios (1)                                                                                                    |                                                                                                    |            |  |
| The International<br>besteller<br>Thinking,<br>Fast and Slow<br>Duniel Kahneman                                                                                                    |                                                                                                    |            |  |
| 릭 슈 ⓒ<br>Sholf Library Brows                                                                                                    | 000 -<br>ie Programs N                                                                              | tenu       |  |
| III O                                                                                                    | <                                                                                                   |            |  |
| 10)                                                                                                    | Checkou                                                                                             | t the book |  |
| Slow                                                                                                    |                                                                                                    |            |  |
| The Internat<br>Bestseller<br>Thinking<br>Fast and S<br>Daniel Kahn<br>Wowerd the Nobel Prov                                                                                                    | tional<br>,<br>slow<br>eman ()                                                                      |            |  |
| The Internat<br>Bestseller<br>Thinking<br>Fast and S<br>Daniel Kahn<br>Ware die Nied Pas<br>By: Kahneman,<br>Narrated By: Egan, P                                                               | tional<br>Slow<br>eeman O                                                                           |            |  |
| Slow<br>The Internat<br>Bestseller<br>Thinking<br>Fast and S<br>Daniel Kahn<br>Weard By: Egan, P<br>Wahlat<br>By: Kahneman,<br>Narrated By: Egan, P<br>Wahlat<br>Checko<br>Buroloses & Fococord | tional<br>Slow<br>eeman ()<br>Daniel<br>tatrick (NAR)<br>ut<br>tatrick (NAR)<br>ut<br>tatrick (NAR) |            |  |

## 11) Select Listen

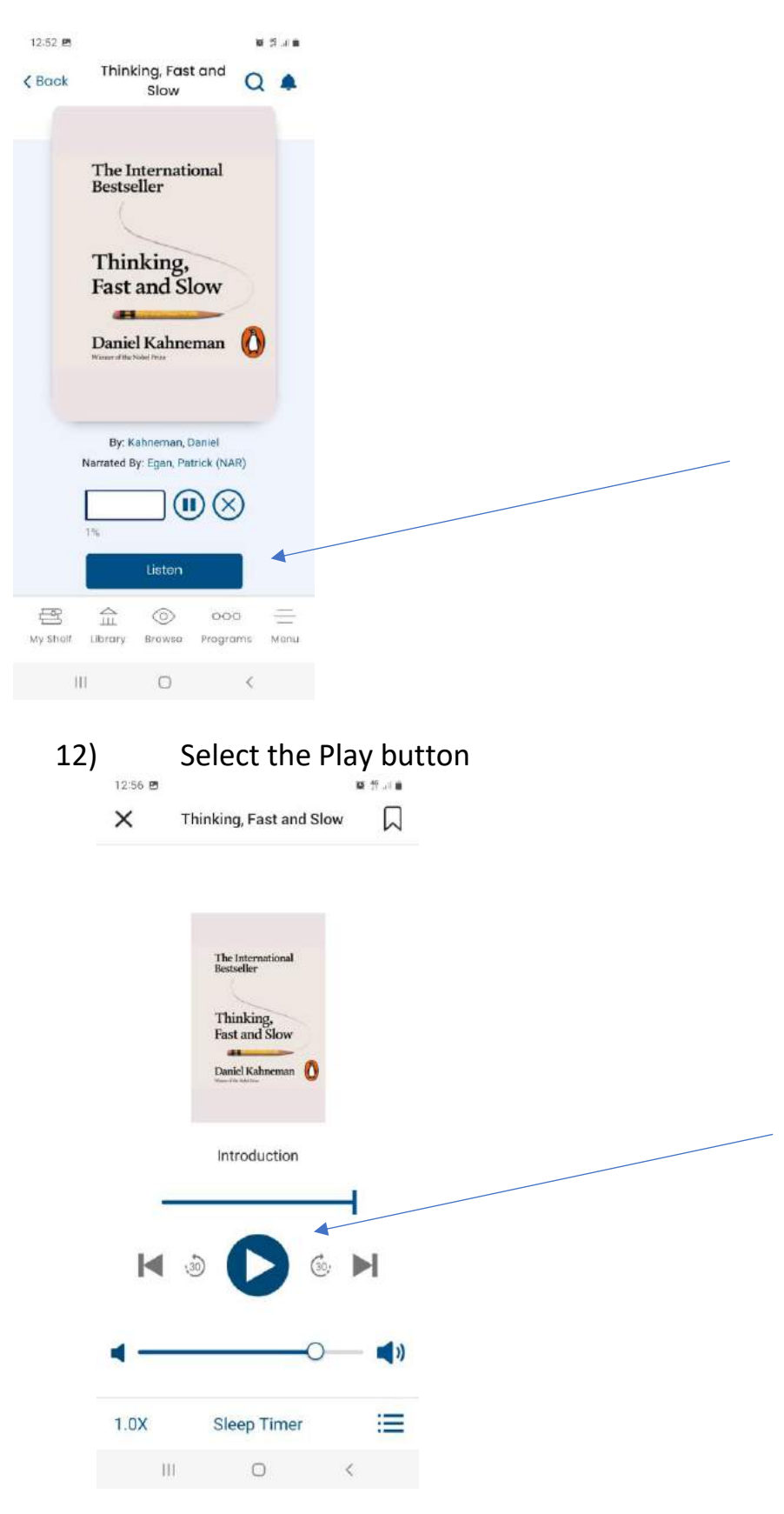